## Using Google Slides

To begin, you first need to create a Google Slide presentation.

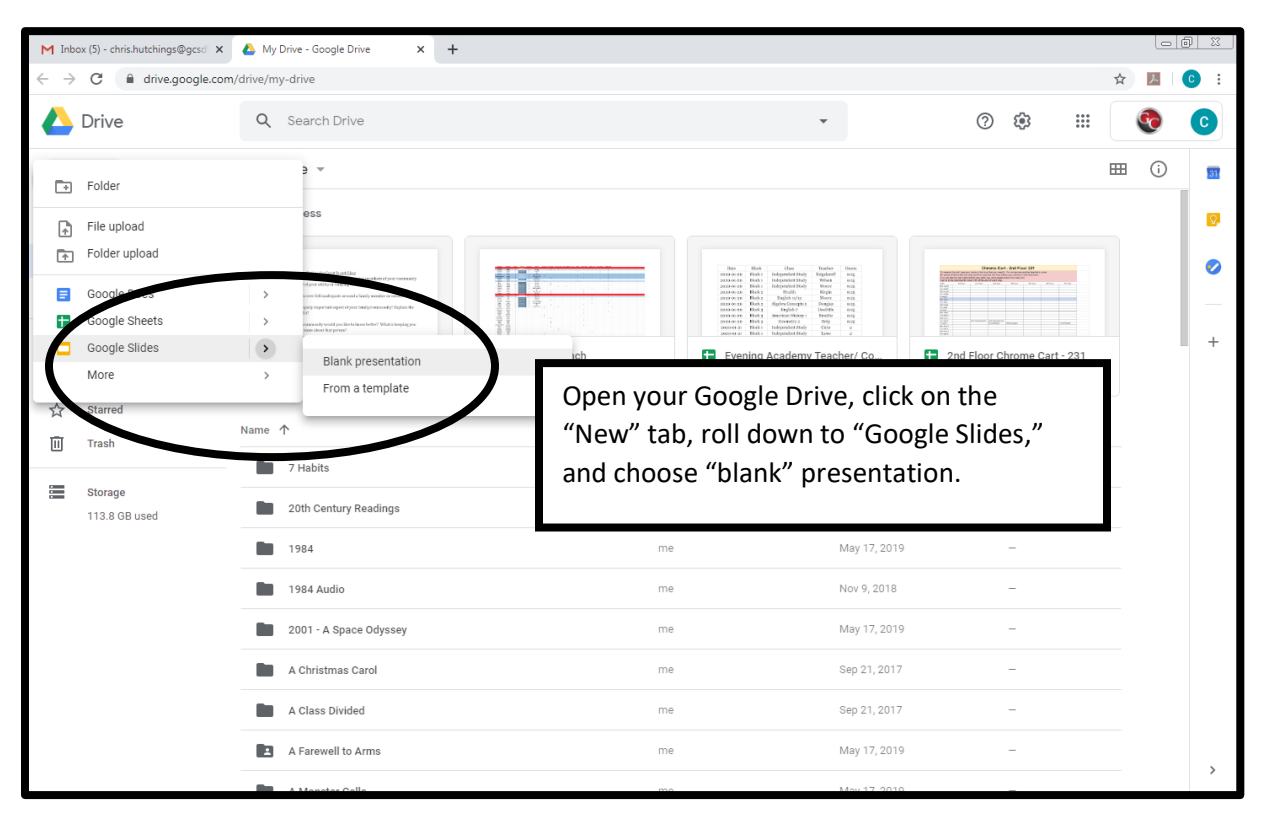

Next, you will need to name your presentation.

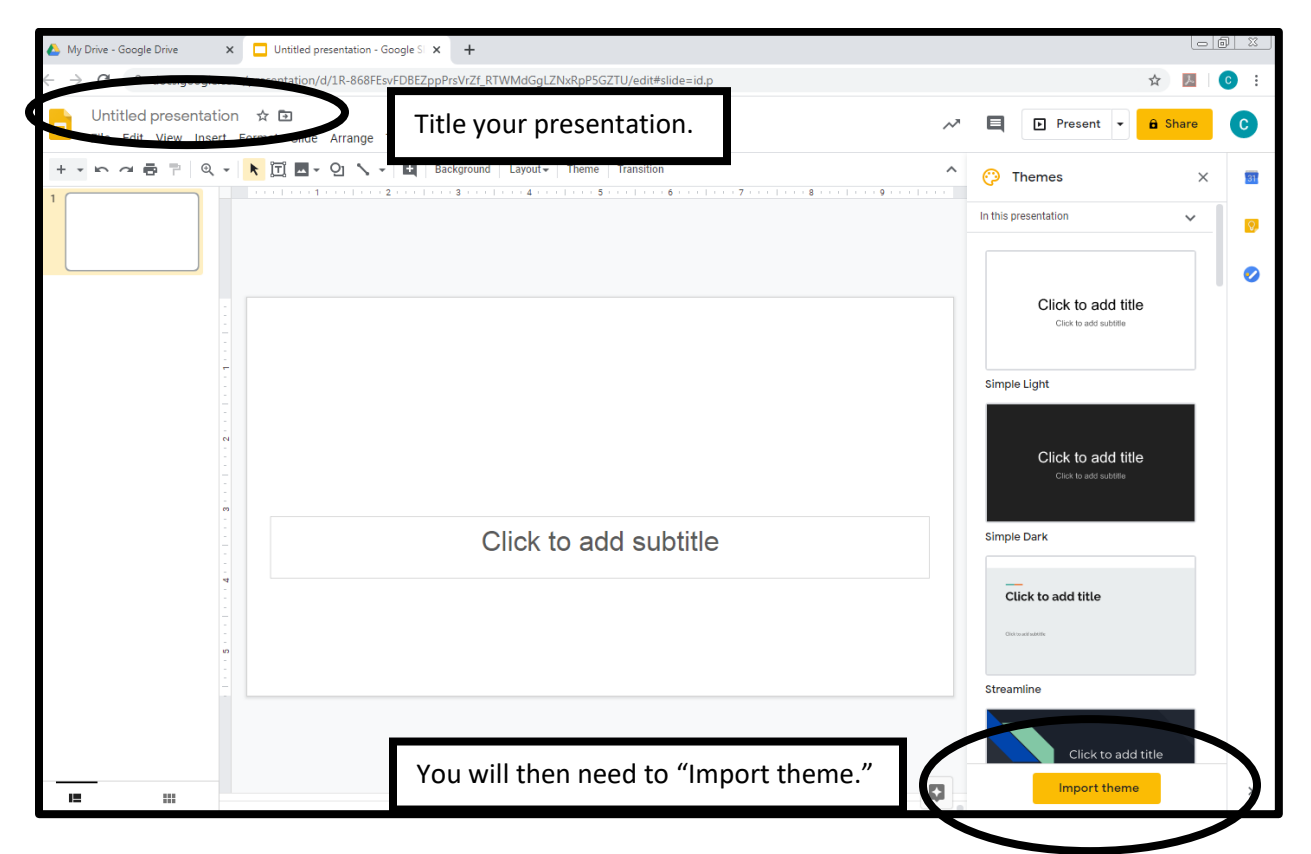

You now need to save the theme to your slides. I have named my slides "Digital Story."

| 📥 My Drive - Google Drive 🗙 📮 Digital Story - Google Slides 🗴 🕂                                                      |                 |                    |               | 9 X )      |
|----------------------------------------------------------------------------------------------------|-----------------|--------------------|---------------|------------|
| ← → C                                                                                                    |                 |                    | ☆ <u>&gt;</u> | <b>c</b> : |
| Digital Story ☆ ⊡<br>File Edit View Insert Format Slide Arrange Tools Add-ons Help <u>All changes saved in Drive</u> |                 | A E Present        | - 🔒 Share     | C          |
| +- 5 4 8 7 1 1 1 1 1 1 1 1 1 1 1 1 1 1 1 1 1 1                                                                       |                 |                    | ×             | <b>51</b>  |
| Import theme                                                                                                    |                 | ×                  | ~             |            |
| Presentations Upload                                                                                                 |                 |                    |               |            |
| ٩                                                                                                    |                 | AZ<br>V            | d title       |            |
|                                                                                                    | Owner           | Last modified $~~$ |               |            |
| Digital Story                                                                                                    | me              | 8:18 AM            |               |            |
| and congregations                                                                                                    | me              | 8:09 AM            |               |            |
| Untitled presentation                                                                                                | me              | 8:03 AM            | d title       |            |
| 🗖 digital story-willaredt 🕮                                                                                          | Karen Willaredt | Feb 28, 2020       |               |            |
| - Heritage 🕰                                                                                                    | me              | Feb 27, 2020       |               |            |
| 🗖 Ryan Skalsky - Personal Digital Story 🤐                                                                            | Ryan Skalsky    | Feb 27, 2020       |               |            |
| SAT Prep-Grammar Basics 🚢                                                                                            | Lori Caveny     | Feb 26, 2020       |               |            |
| CATELVIN LINIGER - Personal Digital Story 🛝                                                                          | me              | Feb 22, 2020       |               |            |
| Select Cancel                                                                                                    |                 |                    | o odd titlo   |            |
|                                                                                                    |                 |                    | theme         |            |
|                                                                                                    |                 |                    |               | ,          |

You can then choose from the themes on the right side of the screen for your background. Once you have chosen a theme, you can manipulate that in different ways. You can change the color of the background by clicking "Background," and then choosing a color. You can also change the layout by clicking on "Layout."

| 🝐 My Drive - Google Drive 🛛 🗙                                    | Digital Story - Google Slides × +            |                       |                    |                      |   | Le                    |            |
|------------------------------------------------------------------|----------------------------------------------|-----------------------|--------------------|----------------------|---|-----------------------|------------|
| $\leftrightarrow$ $\rightarrow$ C $\blacksquare$ docs.google.com | /presentation/d/1R-868FEsvFDBEZppPrsVrZf_RTW | MdGgLZNxRpP5GZTU      | J/edit#slide=id.p  |                      |   | \$                    | <b>C</b> : |
| Digital Story ☆ ⊡<br>File Edit View Insert F                     | Format Slide Arrange Tools                   | All changes saved     | Prive              |                      | ~ | Present - B Share     | C          |
| +<br>-<br>-                                                      | 🛄 🗖 🗸 🖓 🔪 🖿 🖬 Background                     | Layout - Theme Tr     | ransition          |                      | ^ | Themes >              | < 💷        |
|                                                                  |                                              | Click to add the      | witch to add title | Clarity and the      | 9 | CHICK TO ADD SUDTITIE | 0          |
|                                                                  |                                              | Title slide           | Section header     | Title and body       |   | Modern Writer         |            |
|                                                                  |                                              | Olici to Add 104      | Clok to add the    | () the factor of the |   |                       | <b>v</b>   |
|                                                                  |                                              |                       |                    |                      |   | Click to add title    |            |
| -                                                                |                                              | Title and two columns | Title only         | One column text      |   |                       |            |
|                                                                  |                                              | Click to add title    | Click to add title |                      |   | Geometric             |            |
|                                                                  |                                              |                       |                    |                      |   |                       |            |
|                                                                  |                                              | Main point            | description        | Caption              |   |                       |            |
|                                                                  |                                              | xx%                   |                    |                      |   | Click to add title    |            |
| -<br>-                                                           | Click to add subtitle                        | Big number            | Blank              |                      |   | Click to add subtitle |            |
|                                                                  |                                              | org number            | <b>D</b> UTH       |                      |   | Рор                   |            |
| - <del>4</del>                                                   |                                              |                       |                    |                      |   |                       |            |
|                                                                  |                                              |                       |                    |                      |   | Click to add title    |            |
| -<br>-<br>-<br>-                                                 |                                              |                       |                    |                      |   | Cinkwastsubte         |            |
|                                                                  |                                              |                       |                    |                      |   |                       |            |
|                                                                  |                                              |                       |                    |                      |   | Luxe                  |            |
|                                                                  |                                              |                       |                    |                      |   | Click to add title    |            |
|                                                                  |                                              |                       |                    |                      |   | Import theme          | >          |

These are the basics for building a Google Slide. If you need more help, or if you would like to take it a step further, you can click on the "Help" tab. Then click "Training." This will give you many different supports.

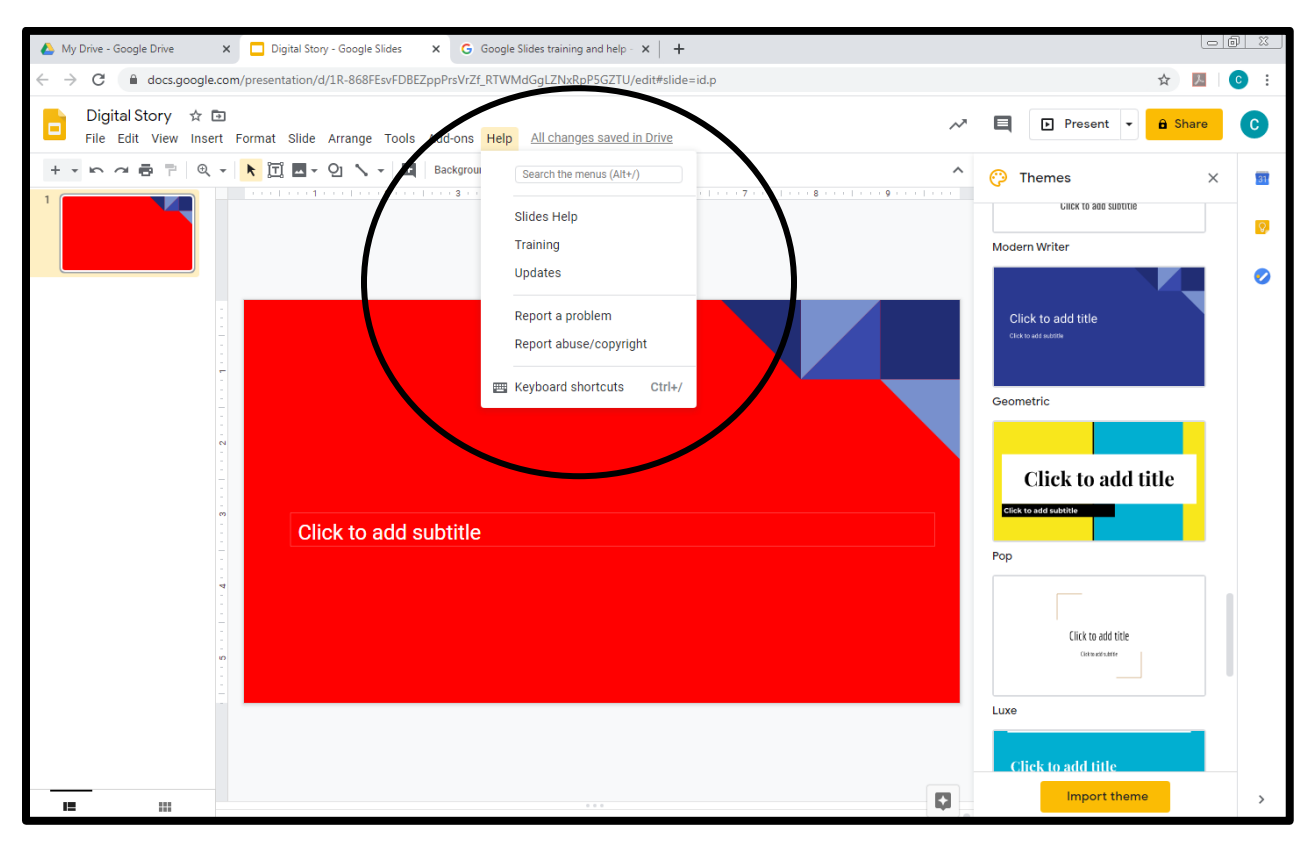

## **Creating Your Digital Video Using Google Slides**

Google has recently added the capability to add audio to its presentations. The following will guide you through the process to add audio to your presentation. I would recommend you time your digital story before creating the slide presentation. After you set your transitions, I would then recommend recording your audio while watching your presentation transition to ensure the transitions fit the events in your story.

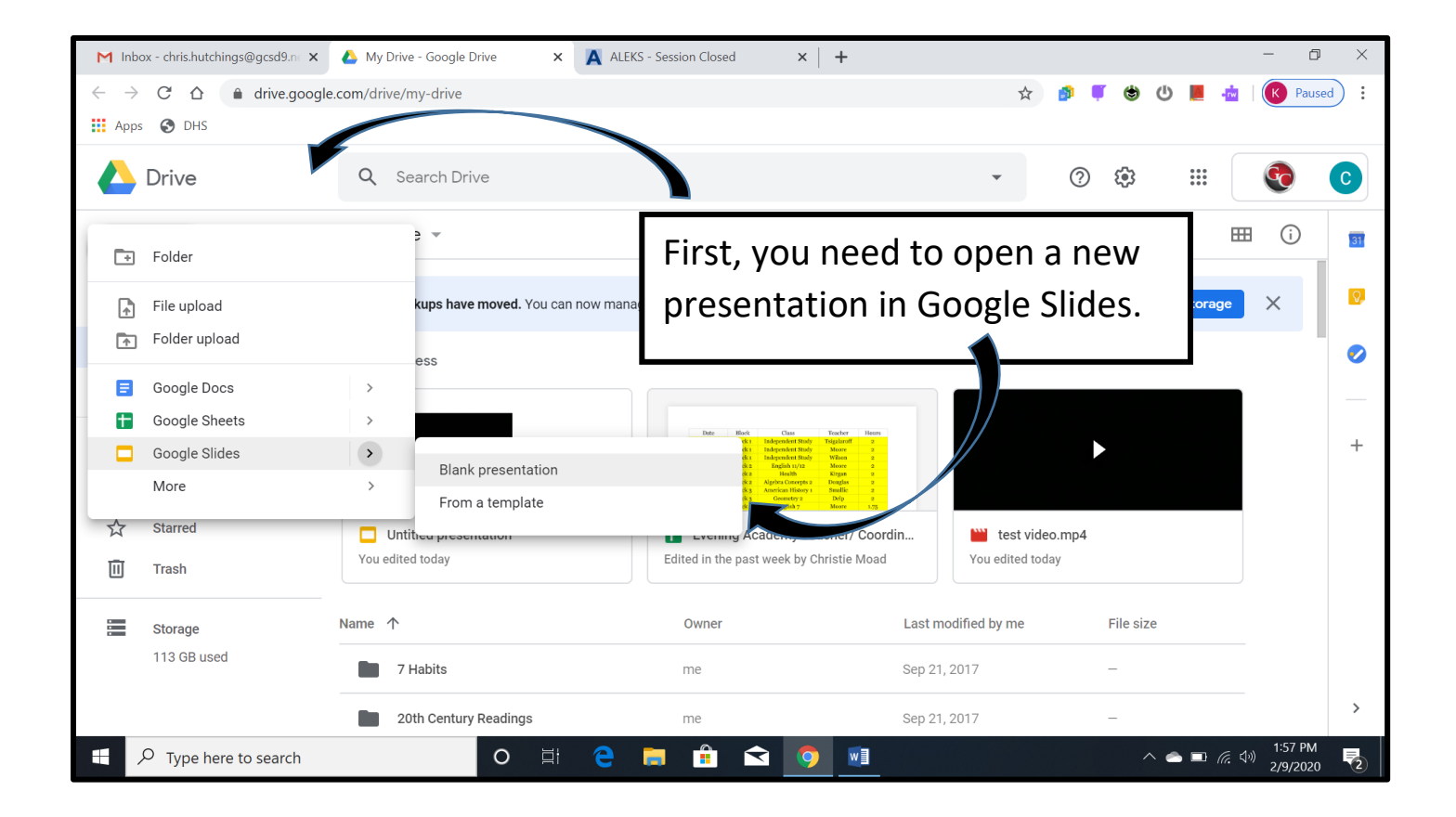

| 📺 inbox - chris.nutchings@gcsa9.n 🗙 🚺 My Drive - Google Drive 🛛 🗙 🛄 Untit                                                                                                    | itled presentation - Google SI 🗴 🙀 ALEKS - Session Closed 🛛 🗙 🕇 🛨 👘 🗖                                                                                 | ) ×                                     |
|----------------------------------------------------------------------------------------------------|----------------------------------------------------------------------------------------------------|-----------------------------------------|
| ← → C A a docs.google.com/presentation/d/1xkNFcM_6oNeOZSVL8JLM                                                                                                    | NyYpHcjw-WjslCiuW133ax14/edit#slide=id.p 🖈 🏚 🍯 😃 📕 🤖 🛛 🥵 Pau                                                                                          | sed :                                   |
| 🚻 Apps 🔇 DHS                                                                                                    |                                                                                                    |                                         |
| Untitled presentation<br>File Edit View Insert Format Slide Arrange Tools Add-ons He                                                                                                    | elp                                                                                                    | С                                       |
| <sup>+</sup> Next, choose your presentation theme.                                                                                                    | y     ····································                                                                                                    | 31                                      |
|                                                                                                    | In this presentation V                                                                                                    | <b>Q</b>                                |
|                                                                                                    | Click to add title                                                                                                    | 0                                       |
| Click t                                                                                                    | o add title                                                                                                    |                                         |
| Click tr                                                                                                    | o add subtitle                                                                                                    |                                         |
|                                                                                                    |                                                                                                    |                                         |
|                                                                                                    | Click to add title                                                                                                    |                                         |
|                                                                                                    | Click to add subbite                                                                                                    |                                         |
| Click to add engaker notes                                                                                                    | Simple Dark                                                                                                    |                                         |
|                                                                                                    | Import theme                                                                                                    | >                                       |
| Type here to search                                                                                                    |                                                                                                    | E.                                      |
|                                                                                                    |                                                                                                    |                                         |
| M Inbox - chris.hutchings@gcsd9.n 🗴 🔥 My Drive - Google Drive 🗙 🗖 Unti                                                                                                    | itled presentation - Google Si 🗴 🛕 ALEKS - Session Closed 🛛 🖌 🕂 🗕 🗌                                                                                   | ı ×                                     |
| ← → C A a docs.google.com/presentation/d/1xkNFcM_6oNeOZSVL8JLN                                                                                                    | MyYpHcjw-WjslCiuW133ax14/edit#slide=id.p 🖈 🎓 🍯 😃 📕 🤖 🔘 🦉                                                                                              | sed :                                   |
| 🗰 Apps 💿 DHS                                                                                                    |                                                                                                    |                                         |
| Untitled presentation<br>File Edit View Insert Format Slide Arrange Tools Add-ons He                                                                                                    | elp                                                                                                    | С                                       |
| + • • • • = = • • • • • • • • • • • • •                                                                                                    | Layout - Theme Transition                                                                                                    |                                         |
| Click to add the                                                                                                    | 12                                                                                                    | 31                                      |
|                                                                                                    |                                                                                                    | 31                                      |
|                                                                                                    |                                                                                                    | · 31                                    |
| Inte slide Section header Title and body                                                                                                    | To add slides, hit the "+" symbol on the left                                                                                                    | · 31                                    |
| Inte slide Section header Title and body                                                                                                    | To add slides, hit the "+" symbol on the left side. If you click on the down arrow, you                                                               | • • • • • • • • • • • • • • • • • • • • |
| Inte slide Section header Title and body   Image: Section header Image: Section header Image: Section header   Image: Section header Image: Section header Image: Section header   Image: Section | To add slides, hit the "+" symbol on the left<br>side. If you click on the down arrow, you<br>can choose what type of slide you would                 | • • • • • • • • • • • • • • • • • • • • |
| Inte slide Section header Title and body   Image: Section header Image: Section header Image: Section header   Image: Section header Image: Section header Image: Section header   Image: Section | To add slides, hit the "+" symbol on the left<br>side. If you click on the down arrow, you<br>can choose what type of slide you would<br>like to use. |                                         |
| Inte slide Section header Title and body   Image: Section header Image: Section header Image: Section header   Image: Section header Image: Section header Image: Section header   Title and two columns Title only One column text   Click to add the Image: Section header Image: Section header   Main point Section title and Caption                                                                                                    | To add slides, hit the "+" symbol on the left<br>side. If you click on the down arrow, you<br>can choose what type of slide you would<br>like to use. |                                         |
| Inte slide Section header Title and body   Image: Section header Image: Section header Image: Section header   Image: Section header Image: Section header Image: Section header   Title and two columns Title only One column text   Title and two columns Title only One column text   Cick to add the Image: Section title and description Image: Section title and description                                                                                                    | To add slides, hit the "+" symbol on the left<br>side. If you click on the down arrow, you<br>can choose what type of slide you would<br>like to use. |                                         |
| Inte slide Section header Title and body   Image: Section header Image: Section header Image: Section header   Image: Section header Image: Section header Image: Section header   Image: Title and two columns Title only One column text   Image: Section header Image: Section header Image: Section header   Main point Section title and description Caption   Image: Section header Image: Section header Image: Section header                                                                                                    | To add slides, hit the "+" symbol on the left<br>side. If you click on the down arrow, you<br>can choose what type of slide you would<br>like to use. |                                         |
| Inte slide   Section header   Title and body     Image: Section header   Image: Section header   Image: Section header     Image: Title and two columns   Title only   One column text     Image: Title and two columns   Title only   One column text     Image: Section title and description   Image: Section title and description   Caption     XX%   Image: Section title and Section title and Section title and Section title and Section title and Section title and Section   Click to add speaker notes                                                                                                    | To add slides, hit the "+" symbol on the left<br>side. If you click on the down arrow, you<br>can choose what type of slide you would<br>like to use. |                                         |
| Inte slide   Section header   Title and body     Image: Section header   Image: Section header   Image: Section header     Image: Title and two columns   Image: Section header   Image: Section header     Title and two columns   Title only   One column text     Image: Title and two columns   Image: Section header   Image: Section header     Main point   Section title and description   Caption     Image: Section title and description   Caption     Image: Section title and description   Caption     Image: Section title and description   Caption     Image: Section title and description   Caption                                                                                                    | To add slides, hit the "+" symbol on the left<br>side. If you click on the down arrow, you<br>can choose what type of slide you would<br>like to use. |                                         |

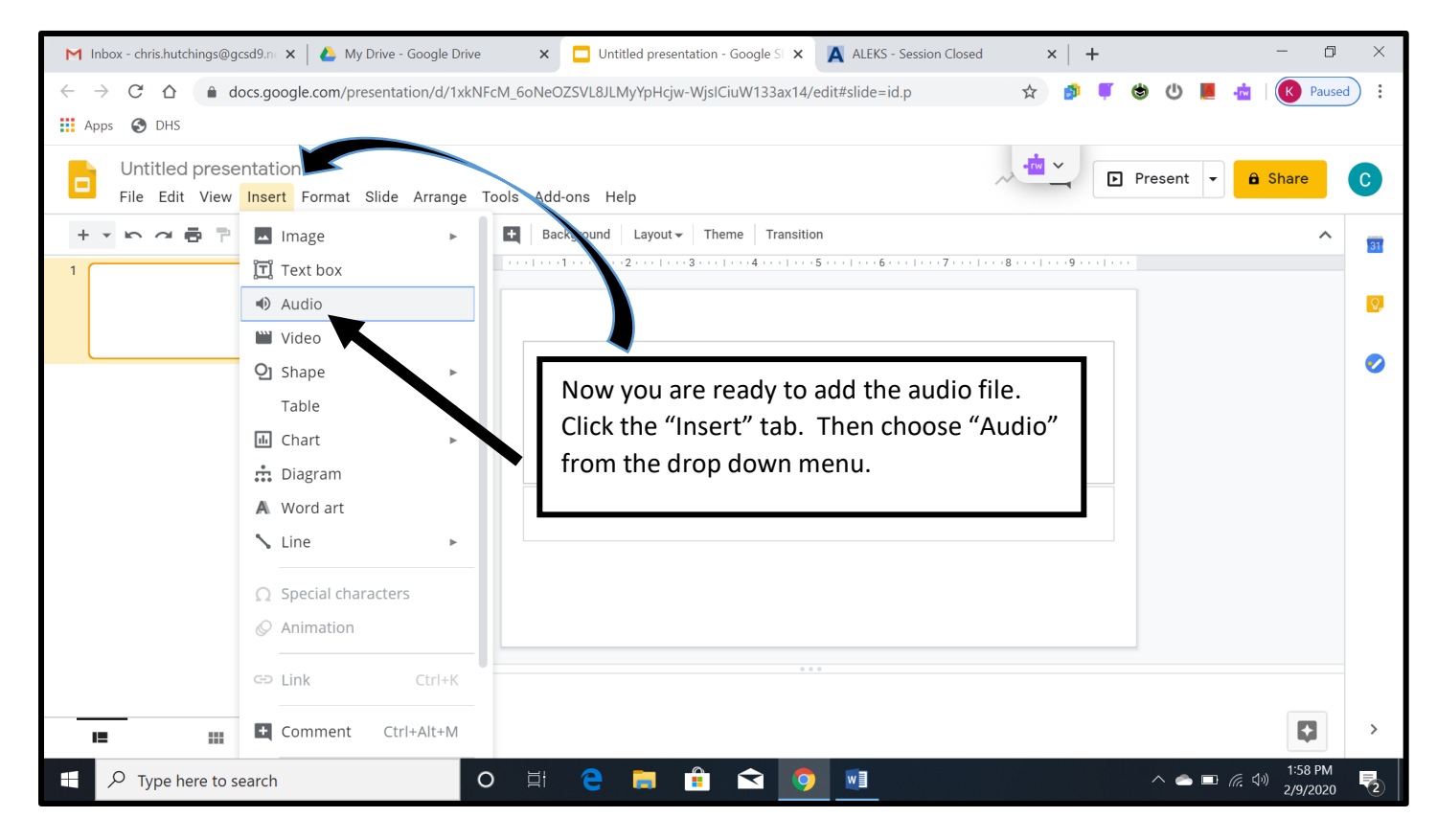

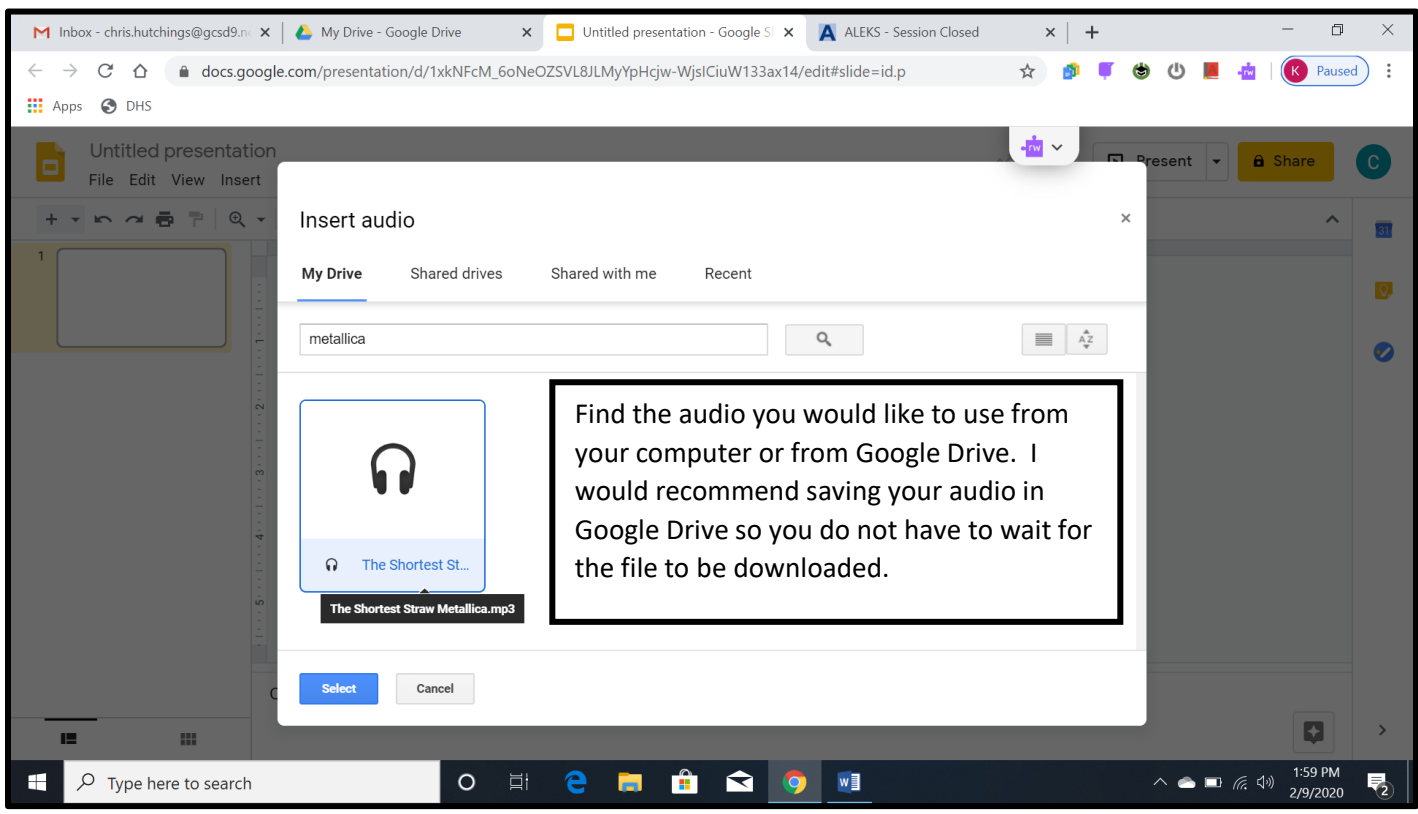

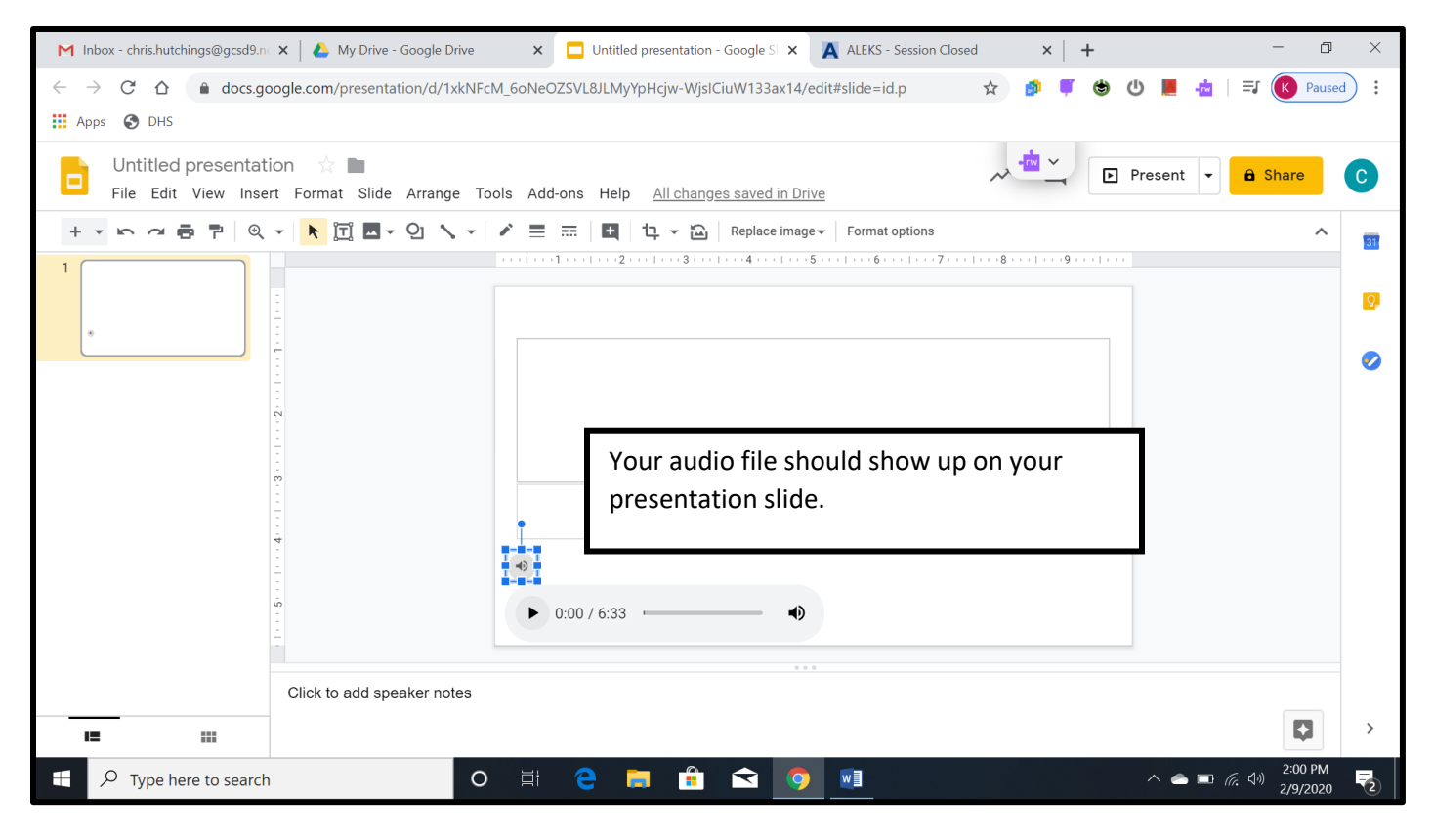

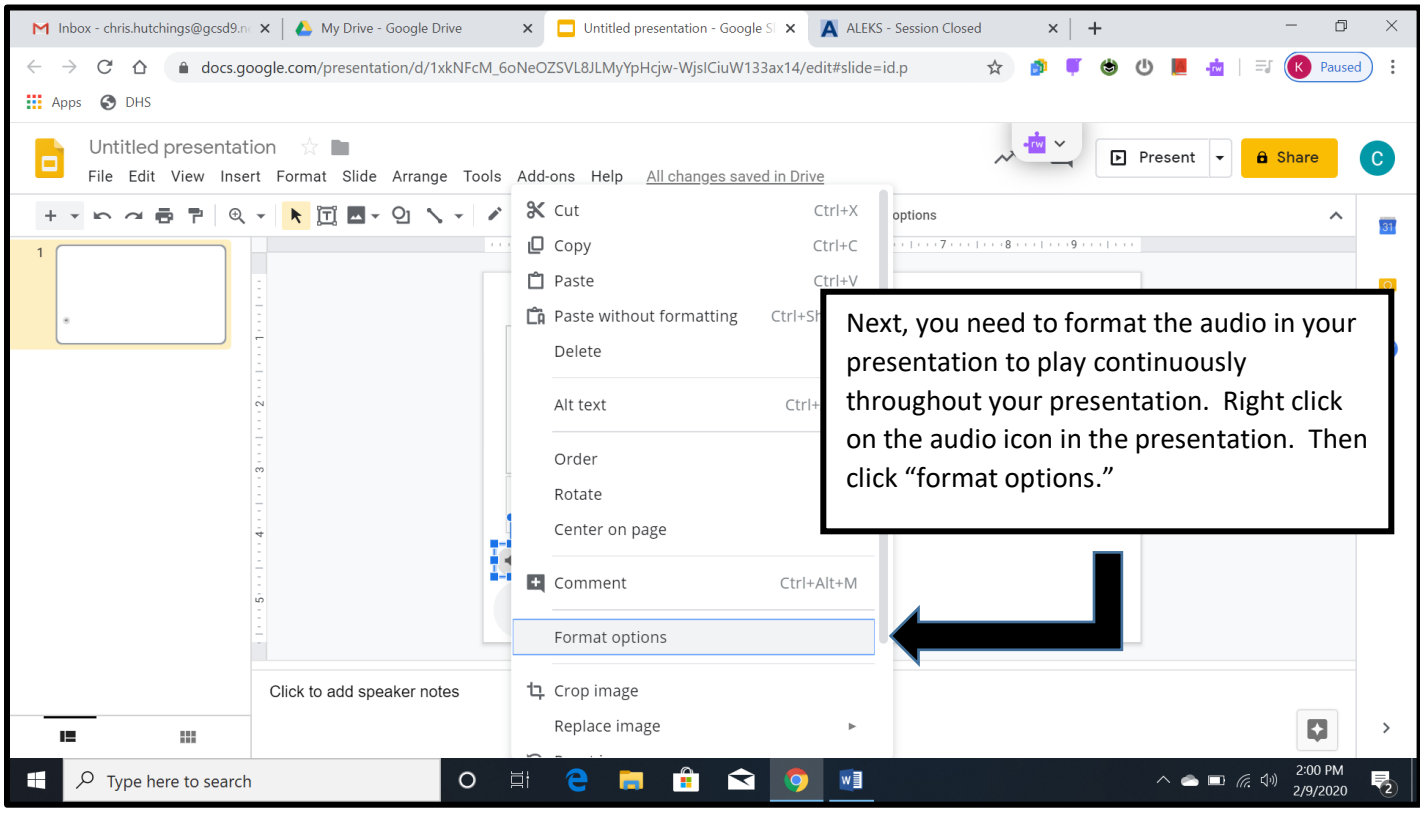

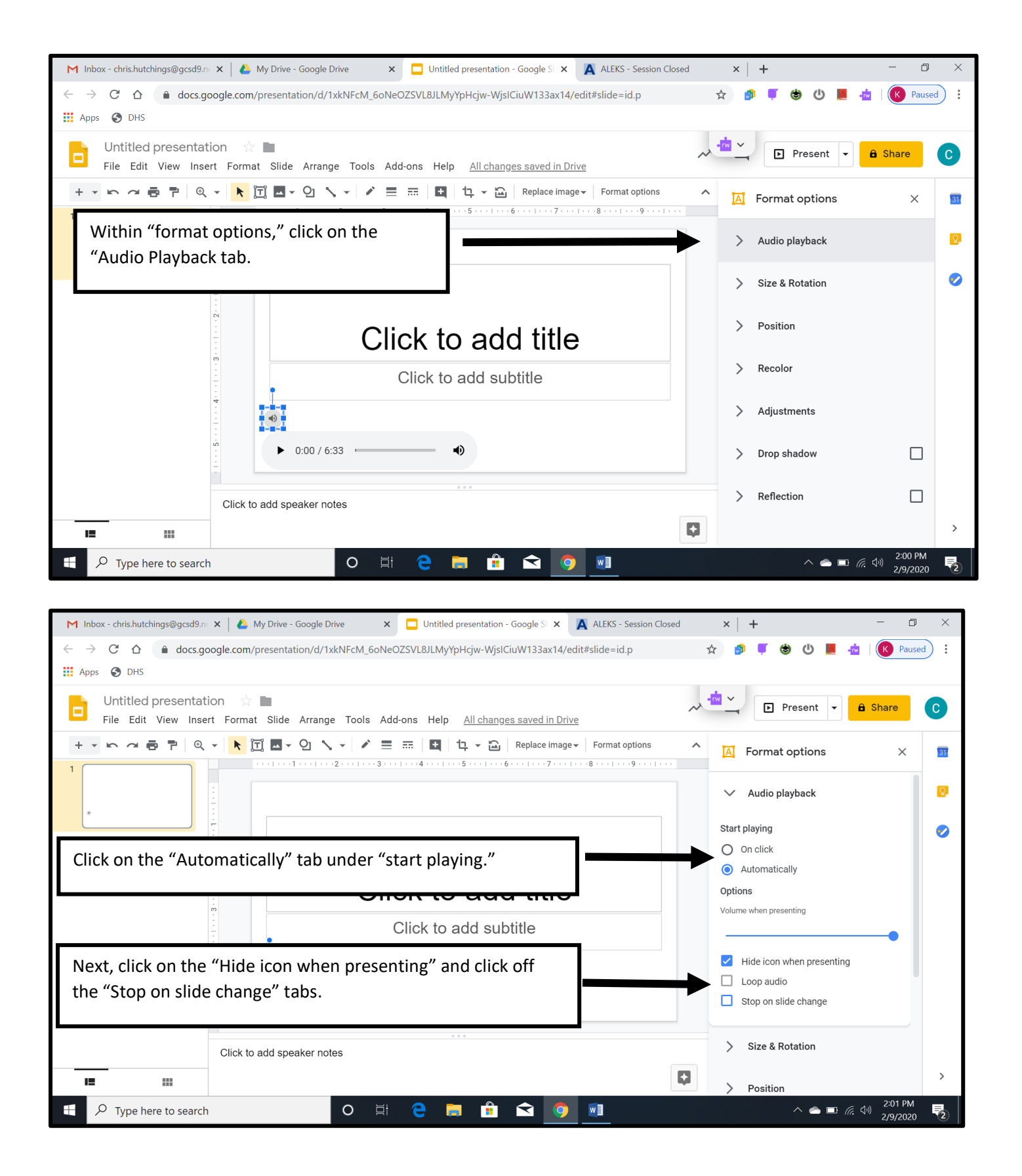

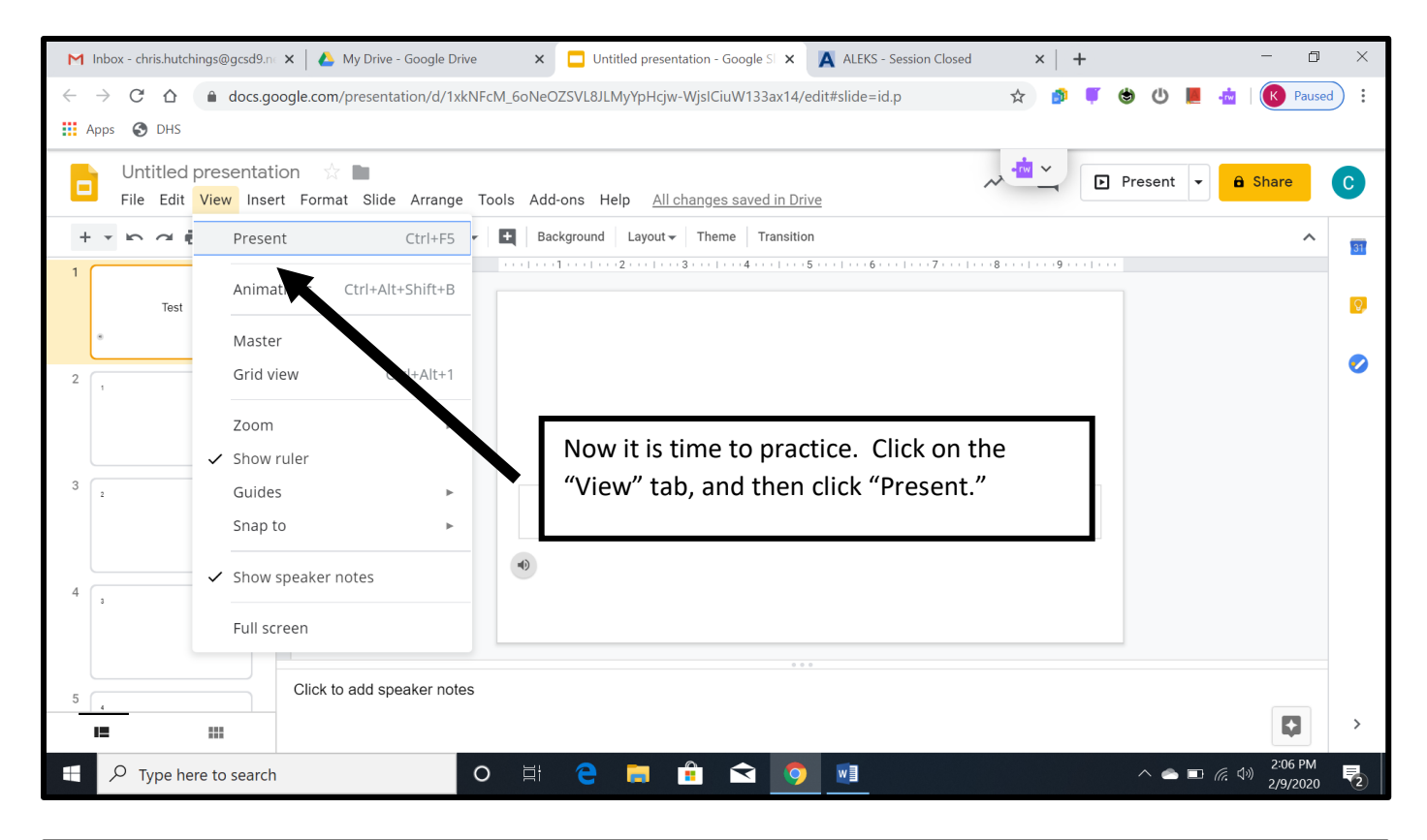

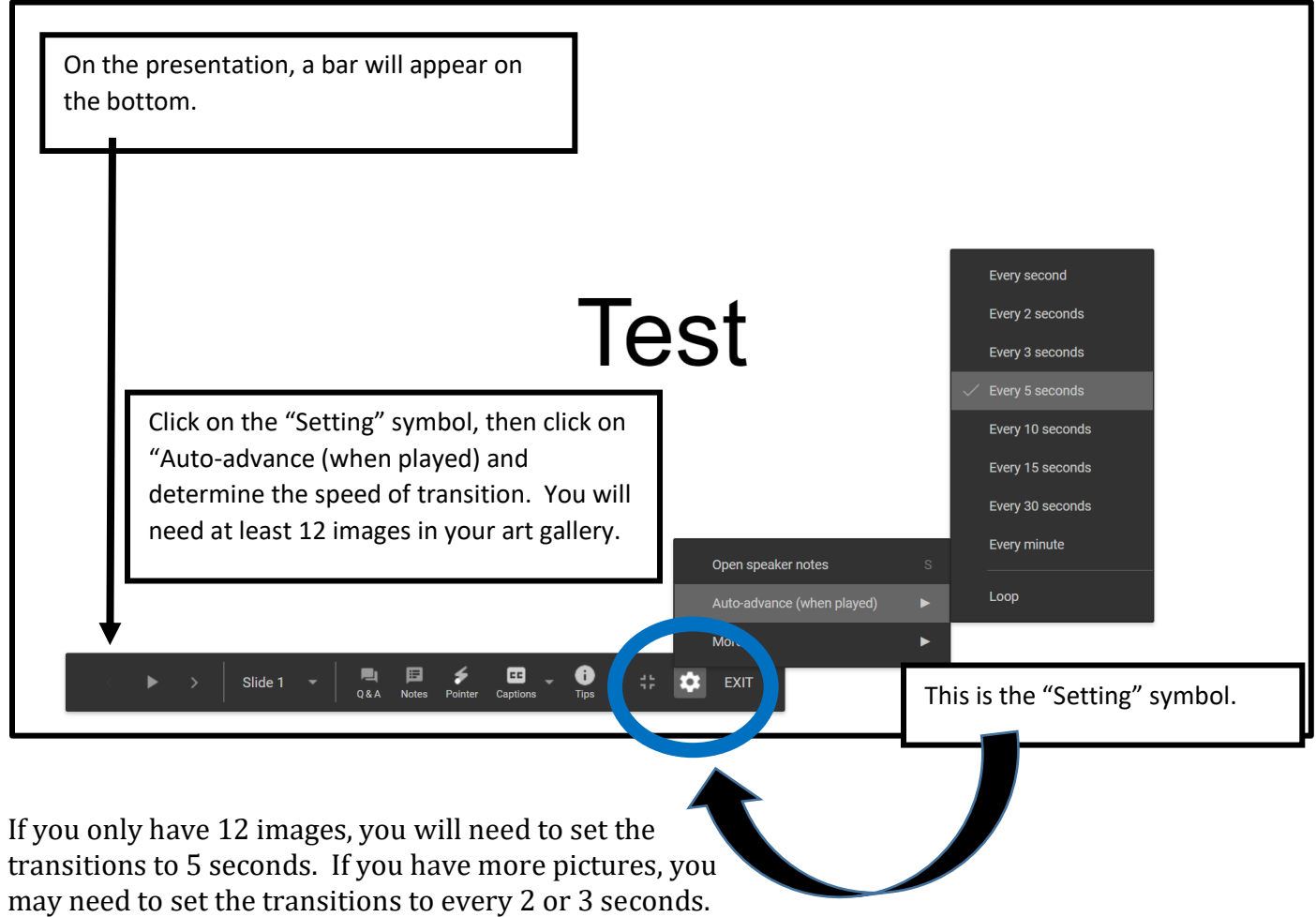

If you have a longer audio, you will need to increase the transition time.

To Create Transitions...

You will need to copy each slide for the number of seconds the slide will show. For example, if the slide is presented for 5 seconds, then you will need to copy it 5 times.

To copy a slide, right click on the slide you want copied, and choose "Duplicate Slide."

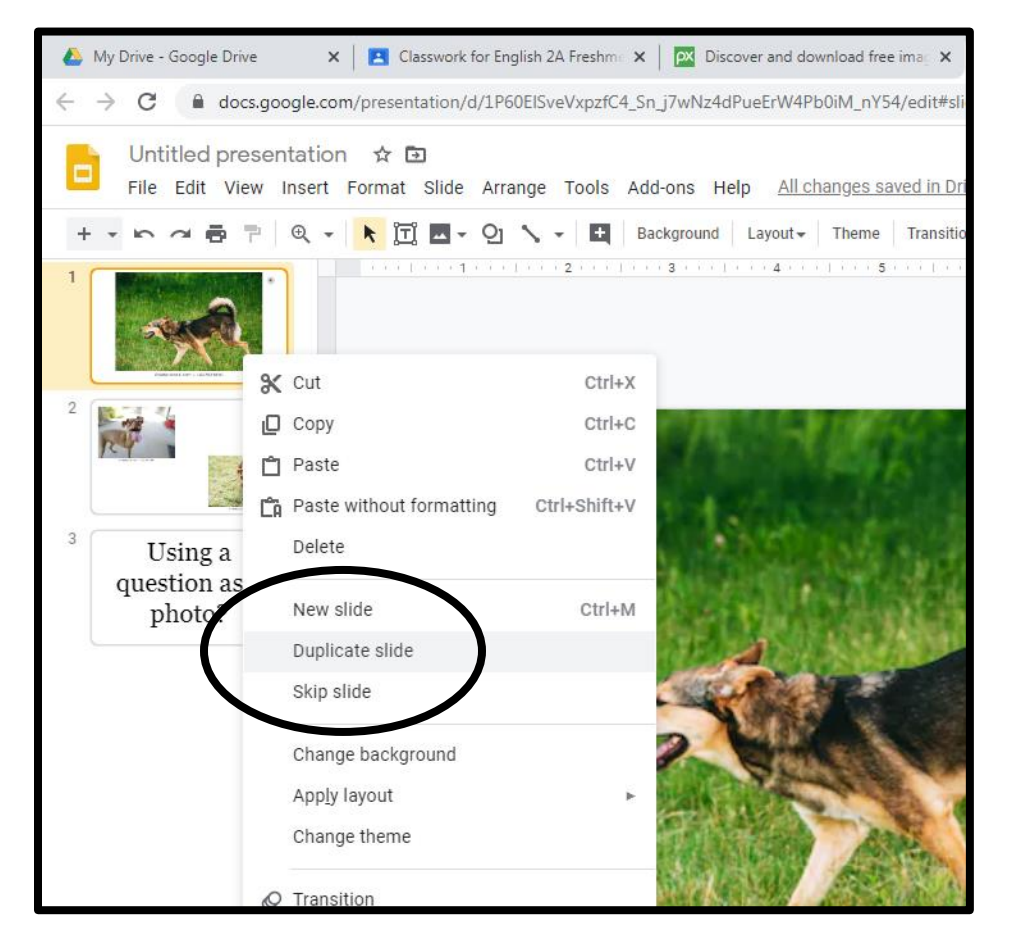

## This will duplicate the slide. Repeat this for the number of seconds the slide is to be presented.

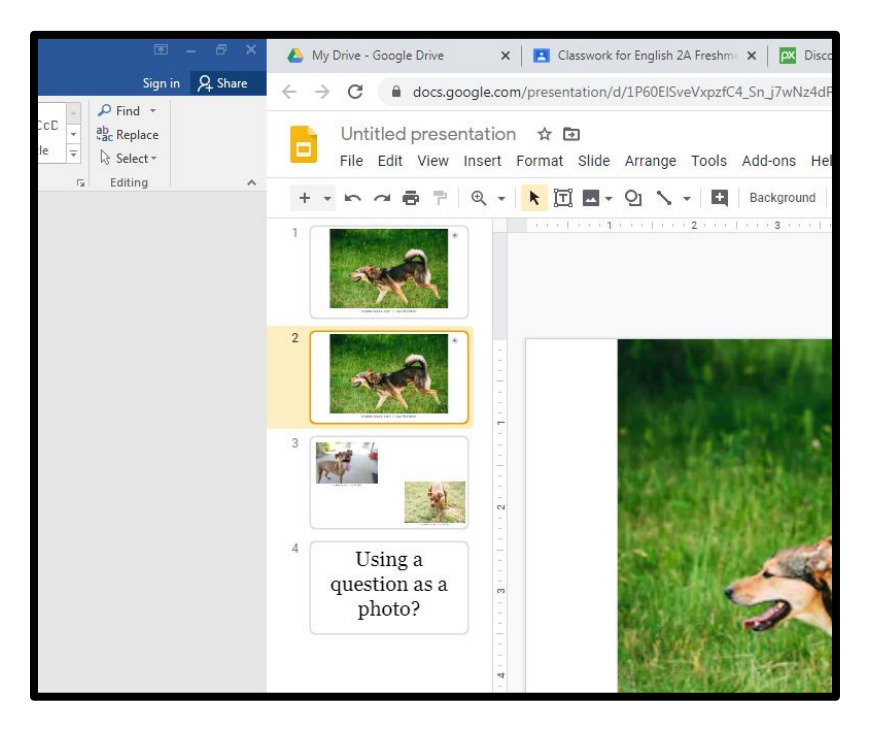

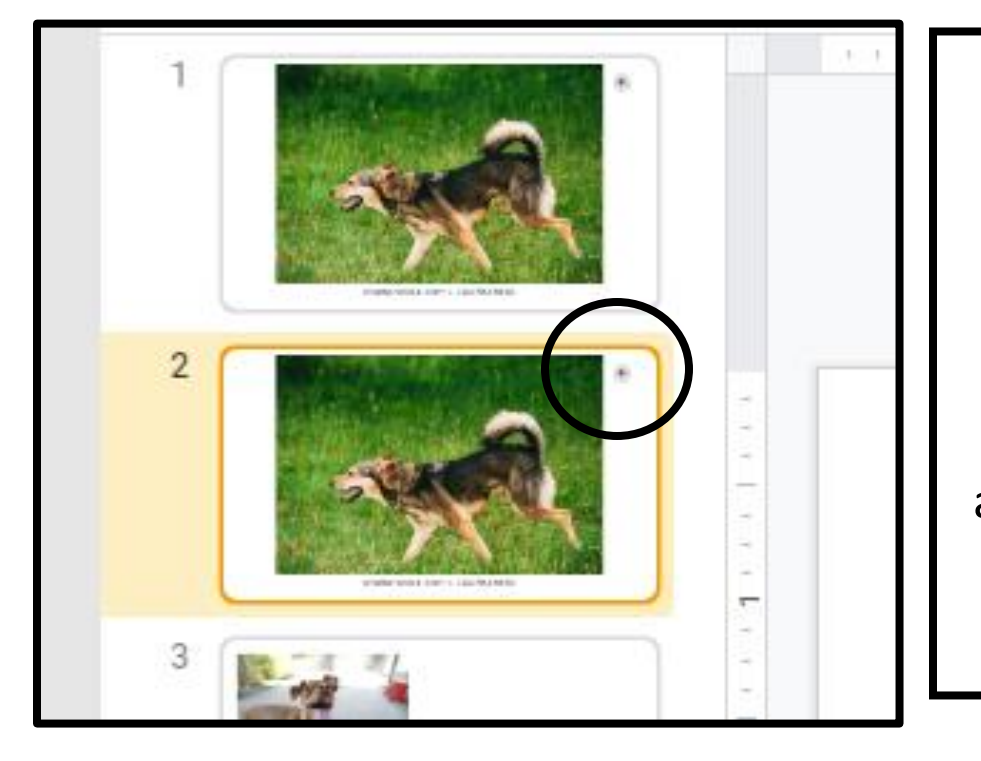

Be Aware! If you duplicate your first slide with the audio, the audio will also be duplicated. You will need to delete the audio on the first copy before making more copies.